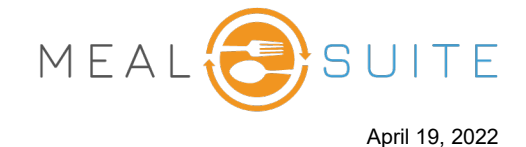

### Accessing the Touch People Service Report (right)

Under Production Reports, tap People Service Report.

## Running the Touch People Service Report (below)

- 1. Select the meal period or snack time (which displays any service notes and also determines the food items that display for a person via their **View Diet Extension** link).
- 2. All options to be included in the report are selected by default. It is recommended to keep all options.
- 3. Select the residence locations of the people to include in the report.
- 4. Click the Create Report button.

| * | People Reports           |
|---|--------------------------|
|   | Allergy Report           |
|   | People Service Report    |
|   | People Photos            |
|   | Snack Delivery Worksheet |
|   |                          |

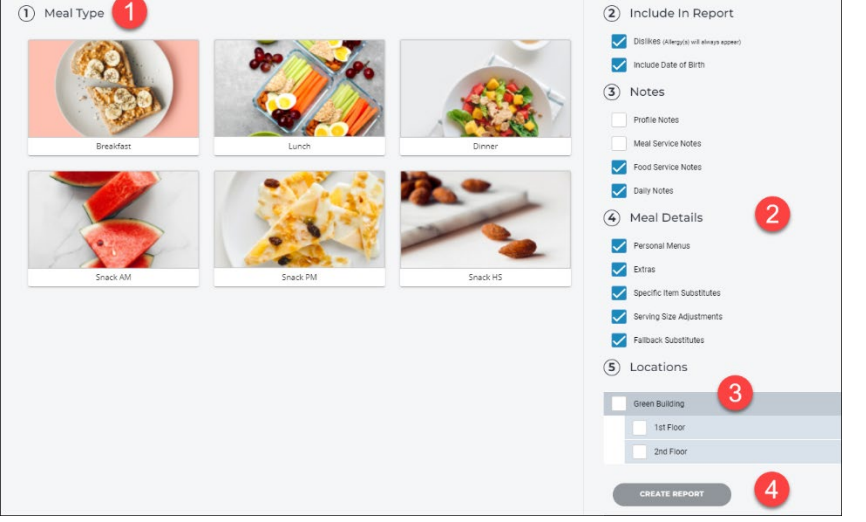

### Adding People to the Report (below)

- A. Add the people to be included in the report by tapping their Add button. To include all people, tap the Select All button.
- B. Use the **Show** tool to filter people by dining area.
- C. Use the **Sort By** tool to determine how the people are sorted. The sort options are alphabetically, meal delivery area, or residential area (i.e., live location).
- D. Use the **Search** tool to find a specific person.
- E. To hide a person, tap their **Hide** button.

# Viewing Diet Extensions for Person (below)

You can view the diet extensions for a person specific to the selected meal period or snack time.

To do so, tap their **View Diet Extension** link and a separate window appears listing the items.

The items that appear are specific to the current day (i.e., you cannot select a different date).

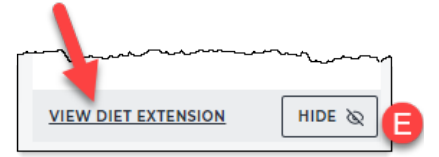

| Filter/Sort Options                                             |                                                                         |                            |                                                       |                                             |                   |
|-----------------------------------------------------------------|-------------------------------------------------------------------------|----------------------------|-------------------------------------------------------|---------------------------------------------|-------------------|
| Show                                                            |                                                                         | man a                      |                                                       | Transfer 1                                  | -                 |
|                                                                 |                                                                         | Client ID:                 | 99887700                                              | Client ID:                                  | 445566            |
| View All                                                        | ~                                                                       | DOB:                       | July 02, 1943                                         | DOB:                                        | February 27, 194  |
| Sort by                                                         |                                                                         | Diet Order                 |                                                       | Diet Order                                  |                   |
|                                                                 |                                                                         | Diet                       | Regular                                               | Diet                                        | Gluten Restricted |
| Sort Alphabetically                                             | ~                                                                       | Texture                    | Regular                                               | Texture                                     | Regular           |
|                                                                 |                                                                         | Fluid Type                 | Regular                                               | Fluid Type                                  | Regular           |
| Legend 🛟 Alleray 🛇 Dislike                                      |                                                                         | Diet Itvn                  | <ul> <li>HiPro HiCal</li> </ul>                       | Diet Itvn                                   |                   |
| 3,7                                                             | Meal Delivery Area:                                                     |                            | Meal Delivery Area:                                   |                                             |                   |
| Search                                                          | Q                                                                       | Blue Dining Area   In Room |                                                       | Blue Dining Area   In Room  Allergies  Eggs |                   |
|                                                                 |                                                                         |                            |                                                       |                                             |                   |
| SELECT ALL                                                      |                                                                         |                            |                                                       |                                             |                   |
|                                                                 | <ul> <li>Dislikes</li> <li>House Salad</li> <li>Do Not Serve</li> </ul> |                            | Shellfish     So Dislikes     Baked Apple Dinner Note |                                             |                   |
|                                                                 |                                                                         |                            |                                                       |                                             |                   |
| Black, Lafry F ADD<br>Main - 2052<br>Blue Dining Area   In Room |                                                                         |                            |                                                       |                                             |                   |
|                                                                 |                                                                         |                            |                                                       |                                             | Blight, Daniel L  |
| Main - 201 1                                                    |                                                                         |                            |                                                       |                                             | E &               |
| Blue Dining Area   In Koom                                      |                                                                         |                            |                                                       |                                             |                   |
| Davis, Abraham S ADD                                            |                                                                         | Dinner Note                |                                                       | Profile Note                                |                   |
| Rive Disise Asso I to Deser                                     | - ( <del>+</del> )                                                      |                            |                                                       |                                             |                   |

#### www.mealsuite.com

The content in this document is the property of MealSuite and is intended for use to the addressed recipient(s) only. Distribution or disclosure of the content to other parties may violate copyrights, constitute trademark infringements and violate confidentiality.